2003. 1. 15

:

, hcjung@kisa.or.kr , yong@kisa.or.kr

(Cisco Systems Korea, Ltd), whchoi@cisco.com

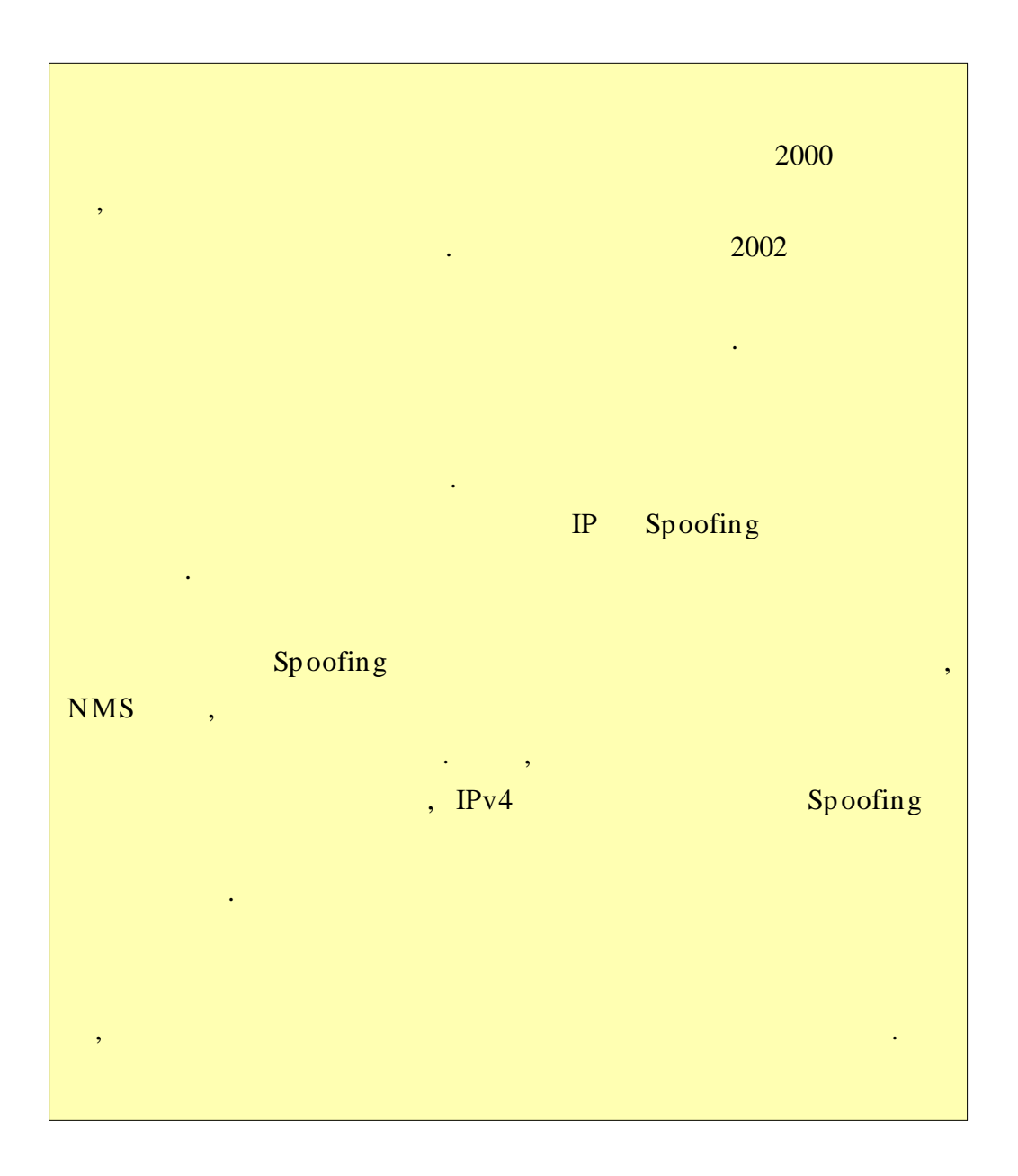

가

.

| (DoS: Denial of Service) | 가 |
|--------------------------|---|

가

,

, , , TCP, UDP ICMP , TCP ,

. Agent , .

| 0 | Smurf      | : ICMP echo |           | •     |  |
|---|------------|-------------|-----------|-------|--|
| 0 | Fraggle    | : UDP echo  | 7         |       |  |
| 0 | TearDrop   | :           | IP Datagi | ram   |  |
|   | offset     |             |           |       |  |
| 0 | Land       | :           | IP        | SYN   |  |
| 0 | SYN Floodi | ing :       |           | SYN . |  |
| 0 | DDoS       | :           | DoS       |       |  |

.

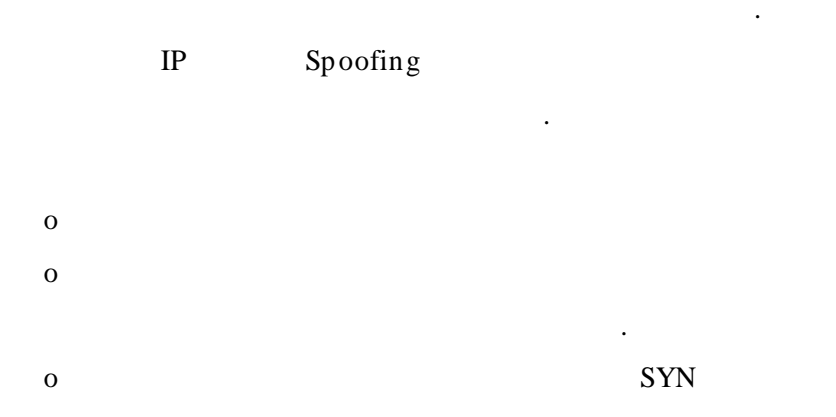

o 7 , ISP DNS HTTP o TCP, UDP, ICMP IP

가 . , IP ingress filtering IP . (logging) data mining logging

, (logging) data mining logging , 가 .

. 가 ISP .

•

ISP

가 . 가 , IP spoofing 가

Spoofing , 가 • Spoofing IP ( ) Spoofing . (Traffic Flow Analysis) SYN FIN ACK ТСР , MIB(Management Information Base) . 가 Cisco NetFlow . " "(RFC 2720) (behavior) , , , . Cisco NetFlow IP Cisco MIB . , , Spoofing . . TCP NetFlow TCP UDP NetFlow . .

.

2.

- 3 -

| flow | next-hop | AS |
|------|----------|----|
|      |          |    |

| Spoofing |      |      |     |        | MIB | SNMP |
|----------|------|------|-----|--------|-----|------|
| С        | isco | NetF | low |        | 가   |      |
|          |      | ( )  |     | Subnet | 가   |      |
|          |      |      |     |        |     | 가    |
| MAC      |      | MAC  | 가   | IP     | ,   |      |
|          |      |      |     |        |     | 가    |

.

.

•

•

| - | : MRTG   | <b>SN MP</b> | NMS |
|---|----------|--------------|-----|
| - | : snoop, | tcpdump      |     |

- NetFlow, CEF

Subnet

Subnet

- MAC

-

가.

|                                                                    |                               |                         | 가                        | ]                        | MRTG      | SNMP<br>7ŀ |
|--------------------------------------------------------------------|-------------------------------|-------------------------|--------------------------|--------------------------|-----------|------------|
|                                                                    |                               | CPU                     |                          |                          |           |            |
| MRTG                                                               |                               |                         |                          |                          |           |            |
| o MRTG                                                             |                               |                         |                          |                          |           |            |
| Muti Router<br>(MRTG가<br>Portable Net                              | Traffic Graph<br>work Graphic | er (MRTC<br>7<br>s(PNG) | 3)<br>                   | . MR<br>H                | ΓG<br>TML | GIF        |
| MRTG7<br>. MRTG<br>( ,                                             | SNMP(Simple                   | Network<br>) MIB(N      | Monitoring<br>Management | Protocol)<br>Information | Base)     | 가          |
| , MRTG<br>o<br>o<br>o CPU<br>o MEMORY<br>o DISK<br>o MIB<br>, MRTG | 가 :                           | 7                       | 가                        |                          |           |            |
| , SNMP<br>가                                                        | MIB<br>MRT                    | , MRTG<br>TG            | SNMP                     |                          | 가         | 가          |

가

, , ,

#### MRTG

•

.

|                         |                 | MRTG                          | MRTG                            |                    | URL         | ,    |             |
|-------------------------|-----------------|-------------------------------|---------------------------------|--------------------|-------------|------|-------------|
| http://ww<br>http://peo | w.mrt<br>ple.ee | g.co.kr/ mrt<br>.ethz.ch/ ~oe | g/ mrtg_index<br>etiker/ webtoo | .html<br>ls/ mrtg/ |             |      |             |
| MRTG                    |                 |                               |                                 | SN MP              | enable      |      |             |
|                         | )               | ,<br>SNMP                     |                                 |                    | MRTG        | SNMP | (<br>enable |
| rnd_ro3600              | )(config)       | #snmp-server<br>] : SNMP      | community [                     | ]                  | <i>'?</i> ' |      |             |

#### MRTG

MRTG

• md\_ro3600 in System: Maintainer: Description: FastEthernet0/1 ifType: ethernetCsmacd (6) ifName: Fa0/1 Max Speed: 12.5 MBytes/s 172.16.14.33 () Ip: The statistics were last updated Wednesday, 8 January 2003 at 11:15, at which time 'rnd\_rn3600' had been up for 39 days, 14:05:16. Daily' Graph (5 Minute Average) 640.0 Second 480.0 t 320.0 5 160.0 0.0 0.0 8 10 12 14 16 18 20 22 10 4 6 0 2 4 6 8 Max In:617.0 B/s (0.0%) Average In:15.0 B/s (0.0%) Current In:300.0 B/s (0.0%) Max Out:248.0 B/s (0.0%) Average Out:17.0 B/s (0.0%) Current Out:171.0 B/s (0.0%)

가

SNMP Y BPS(Bytes per Second) CPU, Memory, DISK 가.

, .

,

MRTG

MRTG

가,

.

'show processes [cpu |

,

memory]'

CPU

CPU, memory

| : 2%      |
|-----------|
|           |
| er        |
| ec        |
| aps       |
| nager     |
| ager      |
|           |
| kgroun    |
| RIGGER_SC |
| ler       |
| ntal mo   |
| t         |
|           |

| СРИ         |     | CPU<br>SYN flooding                |                   |
|-------------|-----|------------------------------------|-------------------|
| Per Second) | 가 . |                                    | PPS(Packet<br>CPU |
| 5           | CPU | (CPU utilization for five seconds) |                   |

, ) . CPU ( 가

#### IP Spoofing

### 가

#### MRTG

rnd\_ro3600#sh int fa0/0 FastEthernet0/0 is up, line protocol is up Hardware is AmdFE, address is 0002.4bb8.44c1 (bia 0002.4bb8.44c1) Internet address is 172.16.14.2/27 MTU 1500 bytes, BW 100000 Kbit, DLY 100 usec, reliability 255/255, txload 1/255, rxload 1/255 Encapsulation ARPA, loopback not set Keepalive set (10 sec) Full-duplex, 100Mb/s, 100BaseTX/FX ARP type: ARPA, ARP Timeout 04:00:00 Last input 00:00:00, output 00:00:00, output hang never Last clearing of "show interface" counters never Queueing strategy: fifo Output queue 0/40, 0 drops; input queue 0/75, 532 drops 5 minute input rate 124000 bits/sec, 258 packets/sec 5 minute output rate 1000 bits/sec, 1 packets/sec 285 123321 packets input, 35279 17296 bytes Received 338930 broadcasts, 0 runts, 0 giants, 0 throttles 388149 input errors, 0 CRC, 0 frame, 0 overrun, 0 ignored 0 watchdog 0 input packets with dribble condition detected 15687666 packets output, 521854055 bytes, 0 underruns(0/0/0) 0 output errors, 0 collisions, 3 interface resets 0 babbles, 0 late collision, 0 deferred 0 lost carrier, 0 no carrier 0 output buffer failures, 0 output buffers swapped out

. NetFlow

MRTG, cricket SNMP 가 가가... SNMP 가 ..., Sniffer 가 ..., DoS

IP Spoofing 기 기 , Cisco

가 가 , Cisco (profile) NetFlow .

CEF NetFlow

,

NetFlow (flow)

NetFlow Cisco 7, , 7 CPU . NetFlow

 NetFlow
 71
 64byte

 64K(65,535)
 flow
 .
 71
 64byte

 4MB
 DRAM
 .
 .
 .

NetFlowCEF(Cisco Express Forwarding)dCEF(distributed Cisco ExpressForwarding)가.

 CEF
 7000
 IOS 11.1CC
 ,
 IOS 12.0

 7
 .
 NetFlow
 7000
 11.1CA
 CC
 ,

 12.0T
 7
 .
 .
 .
 .
 .
 .
 .
 .
 .
 .
 .
 .
 .
 .
 .
 .
 .
 .
 .
 .
 .
 .
 .
 .
 .
 .
 .
 .
 .
 .
 .
 .
 .
 .
 .
 .
 .
 .
 .
 .
 .
 .
 .
 .
 .
 .
 .
 .
 .
 .
 .
 .
 .
 .
 .
 .
 .
 .
 .
 .
 .
 .
 .
 .
 .
 .
 .
 .
 .
 .
 .
 .
 .
 .
 .
 .
 .
 .
 .
 .
 .
 .
 .
 .
 .
 .
 .
 .
 .

CEF

|   |     | CEF | RPF(Reverse Path Forw | arding) |
|---|-----|-----|-----------------------|---------|
|   | . F | RPF | 가                     |         |
|   |     |     | . CEI                 | -       |
| 가 |     | 가   |                       |         |
|   |     |     |                       |         |

CEF dCEF global config

enable

router(config)#ip cef

.

router(config)#ip cef distributed

CEF가

•

| cef          |                                                                                                    |
|--------------|----------------------------------------------------------------------------------------------------|
| Next Hop     | Interface                                                                                                    |
| 172.16.14.1  | FastEthernet0/0                                                                                                    |
| receive      |                                                                                                    |
| attached     | FastEthernet0/0                                                                                                    |
| receive      |                                                                                                    |
| 172.16.14.1  | FastEthernet0/0                                                                                                    |
| receive      |                                                                                                    |
| receive      |                                                                                                    |
| attached     | FastEthernet0/1                                                                                                    |
| receive      |                                                                                                    |
| receive      |                                                                                                    |
| 172.16.14.34 | FastEthernet0/1                                                                                                    |
| 172.16.14.36 | FastEthernet0/1                                                                                                    |
| 172.16.14.37 | FastEthernet0/1                                                                                                    |
| 172.16.14.38 | FastEthernet0/1                                                                                                    |
|              | cef<br>Next Hop<br>172.16.14.1<br>receive<br>attached<br>receive<br>172.16.14.1<br>receive<br>receive<br>attached<br>receive<br>receive<br>172.16.14.34<br>172.16.14.34<br>172.16.14.37<br>172.16.14.38 |

IP IP

.

Next Hop

cef dcef가

, NetFlow

.

enable

.

NetFlow

NetFlow

,

rnd\_ro3600(config)#interface Fast1/0 rnd\_ro3600(config-if)#ip route-cache flow

NetFlow

NetFlow 가

NetFlow

"show ip cache flow"

rnd\_ro3600#show ip cache flow IP packet size distribution (275516976 total packets): 1-32 64 96 128 160 192 224 256 288 320 352 384 416 448 480 .000 .000 .000 .000 .000 512 544 576 1024 1536 2048 2560 3072 3584 4096 4608  $.000 \ .000 \ .000 \ .000 \ .000 \ .000 \ .000 \ .000 \ .000 \ .000$ IP Flow Switching Cache, 278544 bytes 162 active, 3934 inactive, 15469135 added 199136077 ager polls, 0 flow alloc failures Active flows timeout in 30 minutes Inactive flows timeout in 15 seconds last clearing of statistics 3w6d Protocol Total Flows Packets Bytes Packets Active(Sec) Idle(Sec) - - - - - - - -Flows /Sec /Flow /Pkt /Sec /Flow/Flow TCP-Telnet 8275 0.0 28 95 0.1 8.7 14.3 7 TCP-FTP 668 0.0 69 0.0 1.7 8.3 TCP-FTPD 218 0.0 297 1050 0.0 0.1 2.8 TCP-WWW 103650 0.0 2 397 0.0 0.1 4.9 TCP-SMTP 84 0.0 1 46 0.0 0.6 5.2 TCP-other 15020394 6.4 18 54 117.2 0.6 10.8 UDP-DNS 77345 0.0 1 66 0.0 0.1 15.3 UDP-other 255282 4 104 0.1 0.4 1.5 15.4 ICMP 5 134 2328 0.0 0.0 8.8 15.4 IP-other 329 0.0 1 20 0.0 0.4 15.7 Total: 15468973 6.6 17 55 117.9 0.6 10.9 SrcIPaddress Dstlf DstIPaddress Pr SrcP DstP Pkts Src If Fa0/0 238.110.164.31 Fa 1/0 172.16.14.94 06 AE27 0003 26 Fa0/0 78.0.215.80 Fa 1/0 172.16.14.94 06 8D57 0004 26 Fa0/0 224.216.69.3 Fa 1/0 172.16.14.94 06 81F6 0002 26 Fa0/0 58.47.188.84 Fa 1/0 172.16.14.94 06 52B1 000A 25 Fa0/0 71.39.162.91 Fa 1/0 172.16.14.94 06 21A5 0003 26 172.16.14.94 06 D763 0003 Fa0/0 157.239.174.83 Fa 1/0 25

NetFlow flow 3가 , , . , syn flooding, Ping flooding 가 , 64Byte 98.2% . SYN flooding . 가 QoS 가 가 6.6 TCP-other가 flow 6.4 ТСР flow (SrcIPaddress), (SrcIf), IP (DstIf), (DstIPaddress), IP (TCP 6, UDP 17)(Pr), IP (SrcP), (DstP) (Pkts) . IP , 16 . Spoofing Fa0/ 0 가 flow Spoofing 192.168.xxx.xxx .(Cisco include include grep .) rnd\_ro3600#sh ip cache flow | include 192.168

> Spoofing SrcIf

.

.

| . 가, Netbios | Opaserv, Funlove | Opaserv, Funlove |             |     |      |
|--------------|------------------|------------------|-------------|-----|------|
|              | . Netbios        |                  | Netbios-ns( | UDP | 137) |
|              | .(137            | 16               | 89          | .)  |      |
|              |                  |                  |             |     |      |
|              |                  |                  |             |     |      |

•

rnd\_ro3600#sh ip cache flow | include 89

NetFlow

 $rnd_{ro3600}$ #clear ip flow stats

#### NetFlow

,

,

| CEF NetFlow |          | IP Spoofing  |
|-------------|----------|--------------|
|             |          |              |
|             |          |              |
| NetFlow     | Spoofing |              |
|             | CEF      |              |
|             |          | (Next Hop ). |
| NetFlow CEF |          |              |
|             |          |              |
|             |          |              |
| 가 Cisco     | 가        | . Cisco7     |
| NetFlow     |          |              |
|             | ICD      | 가 .          |
| 71          | ISP      | 71           |
| ISP         |          | · · · ,      |
|             |          | , ISP        |
| ISP         |          |              |

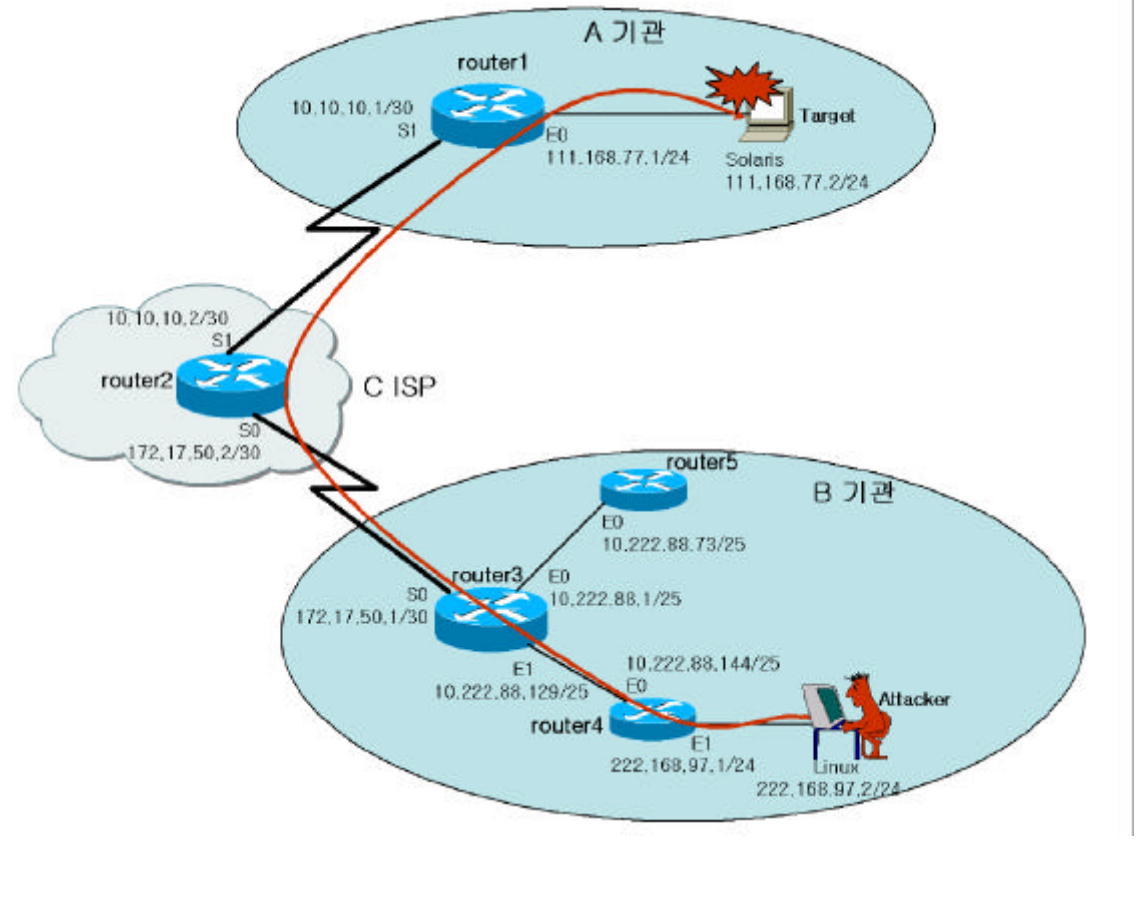

B (222.168.97.2) A (111.168.77.2, Solaris) IP Spoofing 7t . A B C ISP .

A MRTG

,

IP Spoofing 80 96.170.xxx.xxx , Spoofing .

А

.

A (border)

| Spoofing 가 Serial1 .<br>가 가 .<br>CEF 가 .<br>Serial1 next hop .                                                                                                    |         |
|----------------------------------------------------------------------------------------------------|---------|
| CEF 7<br>Seriall next hop . 7<br>router1#sh ip cef se 1<br>Prefix Next Hop Interface                                                                                                    | ,       |
| Seriall next hop .       router1#sh ip cef se 1       Prefix                                                                                                    |         |
| router 1#sh ip cef se 1<br>Prefix Next Hop Interface                                                                                                    |         |
| 1.01x     1.01x     Include       0.0.0.0/0     10.10.10.2     Serial1       10.10.10.0/30     attached     Serial1                                                                                                    |         |
| next hop 10.10.10.2(router2) .                                                                                                    | router2 |
| A router1 NetFlow CEF<br>router2 .                                                                                                    | C ISP   |
| A C ISP<br>router2                                                                                                    |         |
| C ISP router2 NetFlow CEF                                                                                                    |         |
| route r2#sh ip cache flow   include 96.170<br>Se0 96.170.4.8 Se1 111.168.77.2 06 043C 0050 299<br>route r2#sh ip cef se0<br>Prefix Next Hop Interface<br>172.17.50.0/30 attached Seria10<br>222.168.97.0/24 172.17.50.1 Seria10 |         |
| router2 NetFlow CEF Serial0                                                                                                    |         |

| 10ute12 | Itell low | CLI | bei       |             |           |
|---------|-----------|-----|-----------|-------------|-----------|
|         | , Serial0 |     | netxt hop | 172.17.50.1 | , router3 |
| router3 | В         |     |           | В           |           |
| В       |           |     |           |             |           |

router3

| Et 1                           | 96.                                     | 170.4.8                          | Se0                             | 70               | 111.168.77.2 | 06 053C 0050               | 3235                |
|--------------------------------|-----------------------------------------|----------------------------------|---------------------------------|------------------|--------------|----------------------------|---------------------|
| router3#                       | ship cefe                               | et 1                             |                                 |                  |              |                            |                     |
| Prefix                         | I                                       | Next Ho                          | p                               | Inte             | erface       |                            |                     |
| 10.222.88                      | 8.128/25                                | attached                         |                                 | Ether            | met 1        |                            |                     |
| 10.222.88                      | 8.144/32                                | 10.222.88                        | .144                            | Ethern           | net 1        |                            |                     |
| 222.168.9                      | 97.0/24                                 | 10.222.88                        | . 144                           | Ethern           | net 1        |                            |                     |
| 10.222.88                      | 8.73/32                                 | 10.222.88                        | .73                             | Ethern           | net1         |                            |                     |
|                                |                                         |                                  |                                 |                  |              |                            |                     |
| outer3                         | NetFlow                                 | SJ                               | poofing                         |                  |              | Ethernet1                  |                     |
|                                |                                         | . C                              | EF                              |                  | 가            | . 10.2                     | 22.88.144 (router4) |
| n nnn 00 r                     | 72 (n a sa h a mh                       | ,                                |                                 |                  | •            | , 101                      |                     |
| 0.222.88.                      | /3(router:                              | 5)                               |                                 |                  | •            |                            |                     |
|                                |                                         |                                  | 가                               |                  | router5      | NetFlow                    | Spoofing            |
|                                |                                         |                                  |                                 |                  |              |                            |                     |
|                                |                                         |                                  | •                               |                  |              |                            |                     |
|                                |                                         |                                  |                                 |                  |              |                            |                     |
|                                |                                         |                                  |                                 |                  |              |                            |                     |
| router5#                       | sh ip cach                              | e flow   in                      | clude 96.1                      | 70               |              |                            |                     |
| router5#s<br>router5#          | sh ip cach                              | e flow   in                      | clude 96.1                      | 70               |              |                            |                     |
| router5#s<br>router5#          | sh ip cach                              | e flow   in                      | clude 96.1                      | 70               |              |                            |                     |
| router5#<br>router5#           | sh ip cach                              | e flow   in                      | clude 96.1                      | 70               |              |                            |                     |
| router5#                       | sh ip cach                              | e flow   in                      | clude 96.1                      | 70               |              |                            |                     |
| router5#<br>router5#           | sh ip cach                              | e flow   in                      | clude 96.1                      | 70               |              |                            |                     |
| router5#<br>router5#           | sh ip cach<br>NetFlo                    | e flow   in                      | clude 96.1                      | 70<br>g          | 10           | .222.88.144(rout           | ter4)               |
| router5#<br>router5#           | sh ip cach<br>NetFlo<br>7ŀ              | e flow   in                      | Spoofing                        | g<br>uter4       | 10<br>Ne     | .222.88.144(rout           | ter4)               |
| router5#<br>router5#           | sh ip cach<br>NetFlo<br>7               | e flow   in                      | spoofing                        | g<br>uter4       | 10<br>No     | .222.88.144(rout           | ter4)               |
| router5#:<br>router5#          | sh ip cach<br>NetFlo<br>フト              | e flow   in                      | spoofing                        | g<br>uter4       | 10<br>No     | .222.88.144(rout<br>etFlow | ter4)               |
| router5#:<br>router5<br>puter5 | sh ip cach<br>NetFlo<br>7<br>sh ip cach | e flow   in<br>DW<br>e flow   in | spoofing<br>. rou<br>clude 96.1 | g<br>uter4<br>70 | 10<br>Ne     | .222.88.144(rout<br>etFlow | ter4)               |

router4 Ethernet1

.

Spoofing

Ethernet1 CEF

| router4#sh ip cef | et1          |             |
|-------------------|--------------|-------------|
| Prefix            | Next Hop     | Interface   |
| 222.168.97.0/24   | attached     | Ethe rnet 1 |
| 222.168.97.2/32   | 222.168.97.2 | Ethernet1   |

•

В

.

| CEF        | IP | 222.168.97.2 |                | . MAC |
|------------|----|--------------|----------------|-------|
|            |    | 가            |                | ,     |
| Sniffering |    |              | 7 222.168.97.2 | MAC   |
|            |    |              |                |       |

|   | subnet | РС          |  |
|---|--------|-------------|--|
| • | 가      | NetFlow CEF |  |
|   |        |             |  |

## . MAC

| router47 | router4 | subnet | PC | / |
|----------|---------|--------|----|---|
|          | フ}?     |        |    |   |

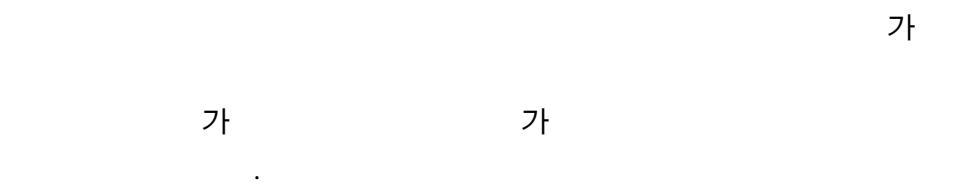

,

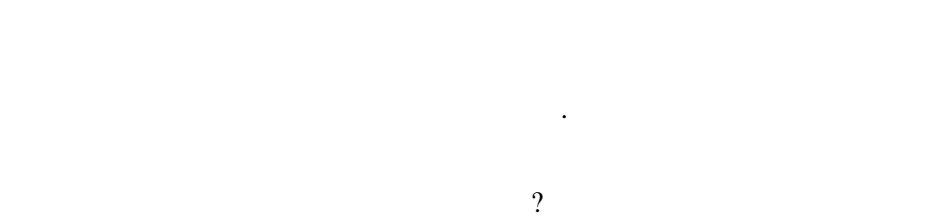

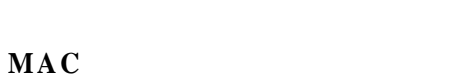

|     |     |             |  | IP | spoofing |     |
|-----|-----|-------------|--|----|----------|-----|
| MAC |     | sp oof in g |  |    |          | MAC |
|     | MAC | 가           |  |    |          |     |

| MAC |        | NetFlow |
|-----|--------|---------|
|     | Subnet |         |

, Subnet

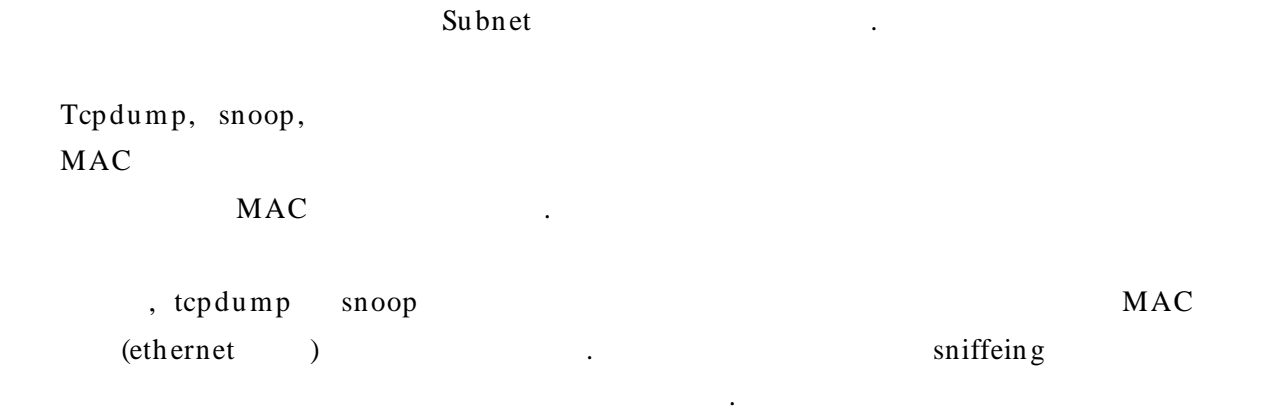

.

http://packetstormsecurity.org/sniffers/

|               | GUI                | :                 | sniffeing |     |                    |                 |          |           |
|---------------|--------------------|-------------------|-----------|-----|--------------------|-----------------|----------|-----------|
| Time (homosim | e) MáC eource addr | MáC dest addr     | Frame     | Pro | Addr IP erc        | Addr IP dest    | Port erc | Port dest |
| 15:36:14:062  | 00.40.28.14.70.88  | 00 50 56 41 44 43 | IP        | TCP | 160.87.75.176      | 172 16 5 200    | 8785     | 7         |
| 15:36:14:062  | 00 40 28 1A 7C 88  | 00 50 56 41 44 43 | IP        | TCP | 156.85.87.248      | 172 16 5 200    | 58131    | 7         |
| 15:36:14:062  | 00 40 29 1A 7C 88  | 00 50 56 41 44 43 | IP        | TCP | 156,255,10,20      | 172, 16, 5, 200 | 24032    | 7         |
| 15:36:14:062  | 00 40 28 1A 7C 88  | 00 50 56 41 44 43 | IP        | TCP | 167.6.171.222      | 172, 16, 5, 200 | 21097    | 7         |
| 15:36:14:062  | 00 40 29 1A 7C 88  | 00 50 56 41 44 43 | IP        | TCP | 60,238,41,114      | 172, 16, 5, 200 | 37967    | 7         |
| 15:36:14:062  | 00 40 28 1A 7C 88  | 00 50 56 41 44 43 | IP        | TCP | 249,77,22,116      | 172, 16, 5, 200 | 33607    | 7         |
| 15:36:14:078  | 00 40 28 1A 7C 88  | 00 50 56 41 44 43 | IP        | TCP | 244, 19, 171, 29   | 172, 16, 5, 200 | 26840    | 7         |
| 15:36:14:078  | 00 40 28 1A 7C 88  | 00 50 56 41 44 43 | IP        | TCP | 168,77.6,110       | 172, 16, 5, 200 | 14772    | 7         |
| 15:36:14:078  | 00 40 29 1A 7C 88  | 00 50 56 41 44 43 | IP        | TCP | 78, 135, 96, 67    | 172, 16, 5, 200 | 61666    | 7         |
| 15:36:14:078  | 00 40 28 1A 7C 88  | 00 50 56 41 44 43 | IP        | TCP | 238, 0, 239, 186   | 172, 16, 5, 200 | 28987    | 7         |
| 15:36:14:078  | 80 40 28 1A 7C 88  | 00 50 56 41 44 43 | IP        | TCP | 151, 102, 169, 128 | 172, 16, 5, 200 | 40399    | 7         |
| 15:36:14:078  | 00 40 28 1A 7C 88  | 00 50 56 41 44 43 | IP        | TCP | 117.117.44.119     | 172, 16, 5, 200 | 48226    | 7         |
|               | IF                 | e spo             | oofing    |     | IP                 |                 | ,        |           |
| MAC           | 가 00:40:2H         | 3:1A:7C:88        | -         |     |                    |                 |          |           |
| Ν             | ИАС                |                   |           |     |                    |                 |          |           |
|               |                    |                   |           |     |                    |                 |          |           |
| M             | AC                 |                   | MAC       |     | 가                  |                 |          |           |
|               |                    | R                 | ARP       |     |                    |                 | IP       |           |
|               |                    |                   |           |     |                    |                 |          | (RARP     |
|               | 가                  |                   |           |     | IP                 |                 |          |           |
|               | .)                 |                   |           |     |                    |                 |          |           |
| M             | AC                 |                   |           | ]   | MAC                |                 |          |           |
| Cisco Cata    | alyst 2950 Swit    | ch                |           |     | 12trace            |                 |          | MAC       |

6509> (enable) Etrace 00-00-e8-34-00-01-e6-27 detail Starting L2 Trace Etrace vlan number is 222. Attention: Source 00-00-e8-34-d2-96 is not directly attached to this system. Source 00-00-e8-34- found in WS-C4006 : 100.248.2.254 WS-C4006 : cat4006 : 100.248.2.254: 4/27 10MB half duplex -> 2/1-2 1000MB full duplex WS-C6509 : cat6509 : 100.248.117.78: 3/14,4/14 1000MB full duplex -> 8/44 10MB half duplex Destination 00-01-e6-27- found in WS-C6509 named HSS\_6509 on port 8/44 10MB half duplex

•

| 12trace                              | MAC          | ARP .               |
|--------------------------------------|--------------|---------------------|
| sw_r3#sh mac-address-table           |              |                     |
| Dynamic Address Count:               | 4            |                     |
| Secure Address Count:                | 0            |                     |
| Static Address (User-defined) Count: | 0            |                     |
| System Self Address Count:           | 49           |                     |
| Total MAC addresses:                 | 53           |                     |
| Maximum MAC addresses:               | 8 192        |                     |
| Non-static Address Table:            |              |                     |
| Destination Address Address Type     | VLAN Destin  | ation Port          |
|                                      |              |                     |
| 0002.4bb8.44d1 Dynamic               | 1 FastE      | the rnet0/1         |
| 0003.ba02.220e Dynamic               | 1 FastE      | the met0/19         |
| 0800.1b41.2465 Dynamic               | 1 FastEt     | the met0/8          |
| 0800.1b41.318a Dynamic               | 1 FastEt     | the met0/6          |
|                                      |              |                     |
| sw_r3#sh ip arp                      |              |                     |
| Protocol Address Age (mi             | in) Hardware | Addr Type Interface |
| Internet 172.16.14.94 -              | 0003.e3c7.54 | c0 ARPA VLAN1       |
| Internet 172.16.14.65 30             | 0002.4bb8.44 | d1 ARPA VLAN1       |
|                                      |              |                     |

|   |       |          |   | MAC        |
|---|-------|----------|---|------------|
|   | . MAC |          |   | SNMP MIB   |
|   |       |          | 가 | Solarwinds |
| l |       | LANGuard |   |            |

 $LAN\,Gu\,ard$ 

IP MAC

가

| Scan from : 172.16.5.1                                                                                                    | • 1254                                                           | 1            | Scan                |
|----------------------------------------------------------------------------------------------------|------------------------------------------------------------------|--------------|---------------------|
| lo : 172,16.5.128                                                                                                    | 60                                                               | delay (ms)   | Gather informations |
| 6 - 🤤 172.16.5.16 ( HCJI                                                                                                    | JNG1] (Windows 200                                               | 10)          |                     |
| 표 Internane 전                                                                                                    | nes(5)<br>해첨                                                     |              | -                   |
| - MAC : 00-40-2                                                                                                    | B-1A-7C-88                                                       |              |                     |
| F SI SNMP (system                                                                                                    | 1                                                                |              |                     |
| and the second second sec                                                                                                    | NAMES OF TAXABLE PARTY OF TAXABLE                                |              |                     |
| - 👰 LAN Manager                                                                                                    | Windows 2000 LAN                                                 | Manager      |                     |
| - D LAN Manager<br>Doman : CER                                                                                                    | Windows 2000 LAN                                                 | Manager      |                     |
| LAN Manager<br>Domain : CER                                                                                                    | : Windows 2000 LAN<br>T<br>ge : NT/2k Workstatio                 | Manager<br>n |                     |
| LAN Manager     Doman : CER     O Computer usa     Computer usa     Denses (4)                                                                                                    | ,<br>Windows 2000 LAN<br>T<br>ge : NT/2k Workstatio              | Manager<br>n |                     |
| LAN Manager     Doman : CER     Ormputer usa     Computer usa     Shares (4)     E    Saris (5)     E    Saris (2)                                                                                                    | . Windows 2000 LAN<br>T<br>ge : NT/2k Workstatio                 | Manager<br>n |                     |
| LAN Manager     Doman : CER     O Computer usay     Carbon Shares (4)     E Services (5)     E Services (32)     E Services (1)                                                                                                    | , Windows 2000 LAN<br>T<br>ge : NT/2k Workstatio                 | Manager<br>n |                     |
| LAN Manager     Doman : CER     Oroputer usa     Computer usa     Shares (4)     Services (5)     Services (32)     Sessions (1)     Demain 100                                                                                                    | : Windows 2000 LAN<br>T<br>pe : NT/2k Workstatio                 | Manager<br>n |                     |
| LAN Manager<br>Doman : CER<br>Computer usa<br>Shares (4)<br>Computer usa<br>Shares (5)<br>Computer usa<br>Services (32)<br>Computer usa<br>Services (32)<br>Services (32)<br>Services (32)<br>S | : Windows 2000 LAN<br>T<br>pe : NT/2k Workstatio<br>time of day] | Manager<br>n |                     |

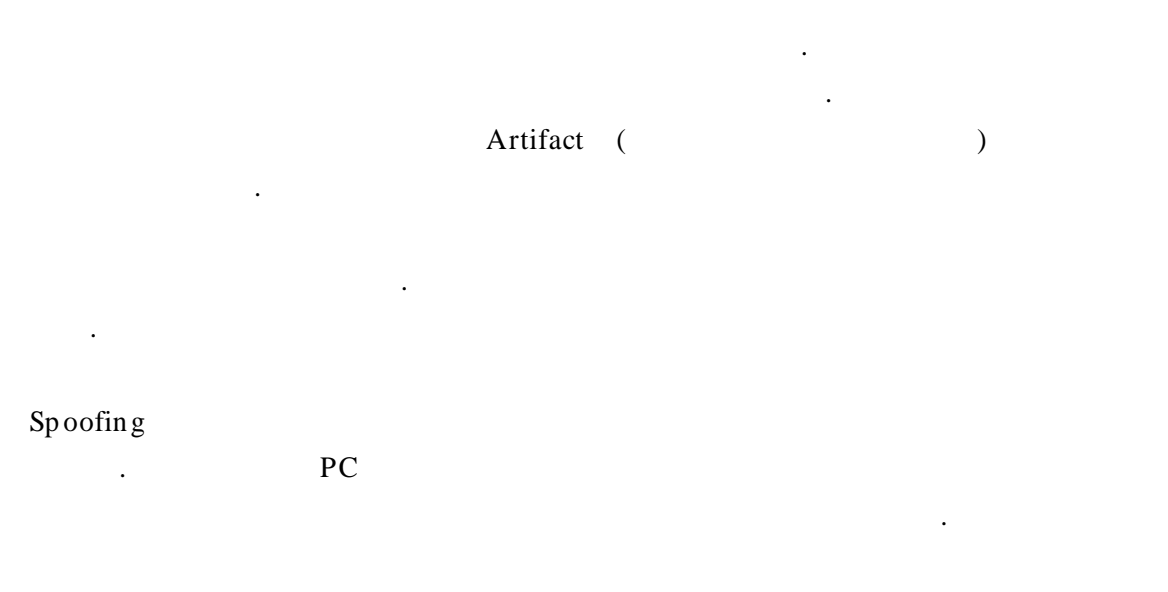

Artifact

Windows NT/2000

UNIX

•

http://www.certcc.or.kr/paper/tr2002/tr2002\_11/windows\_server.pdf

.

:

Part I v1.0 :

http://www.certcc.or.kr/paper/tr2001/tr2001-03/Scene-of-the-Crime.pdf

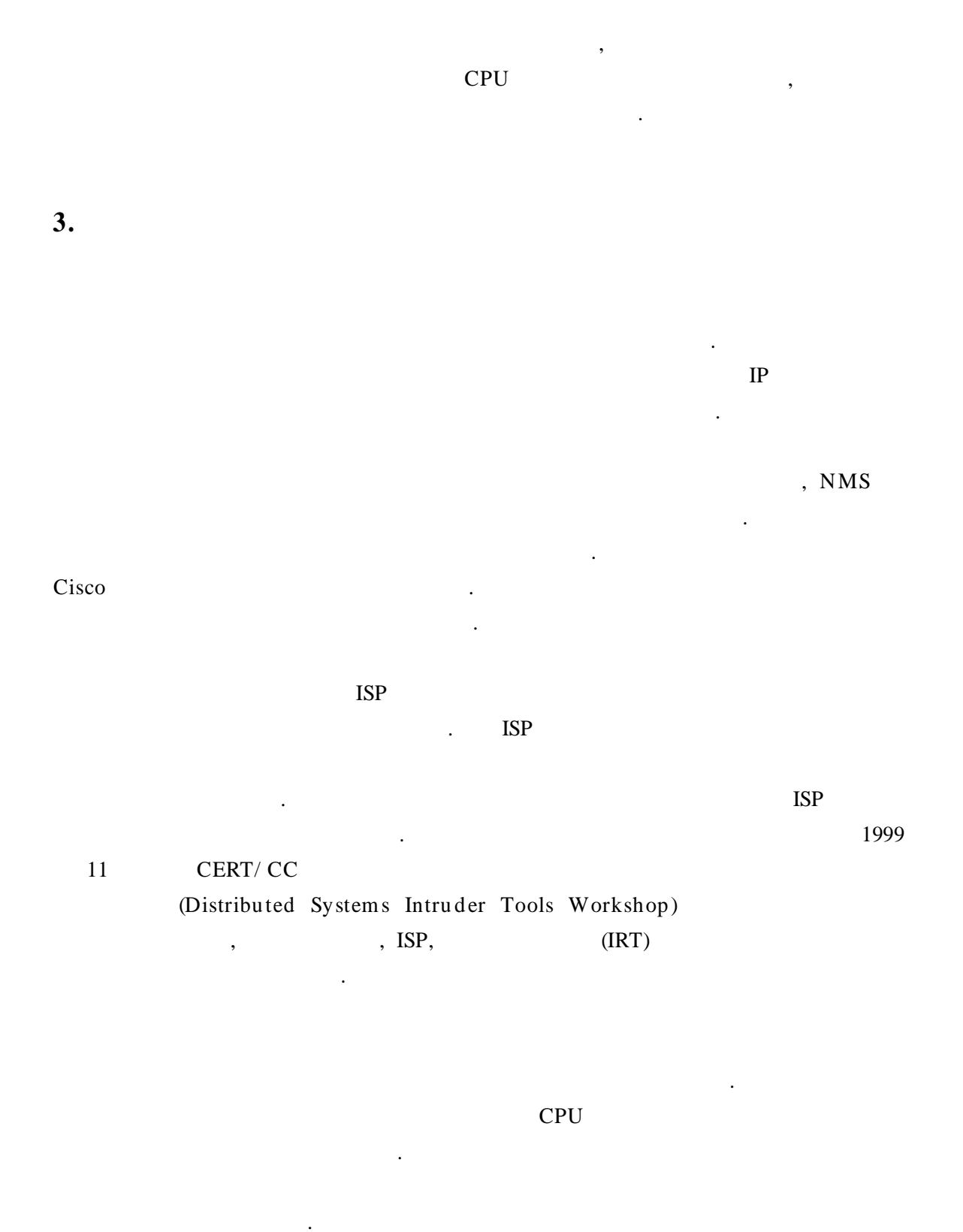

Distributed Denial of Service Incident Handling : Real-Time Inter-Network Defense http://www.ietf.org/internet-drafts/draft-moriarty-ddos-rid-02.txt

Track the source of spoofed packets, by Rob Thomas http://www.cymru.com/Documents/tracking-spoofed.html

Null routing traffic and tracking DoS attacks, by Chris Morrow http://www.secsup.org/Tracking/

Tackling Network DoS on Transit Networks http://www.dante.net/pubs/dip/42/42.html

Inferring Internet Denial-of-Service Activity http://www.caida.org/outreach/papers/2001/BackScatter/usenixsecurity01.pdf

Multi Router Traffic Grapher http://www.mrtg.co.kr/mrtg/mrtg\_index.html http://people.ee.ethz.ch/~oetiker/webtools/mrtg/

Sniffering Tool http://packetstormsecurity.org/sniffers/

# [ ] ISP

| $ \begin{array}{c c c c c c } & \hline & \hline & \hline & \hline & \hline & \hline & \hline & \hline & \hline & $                                                                                                    |               |         |            | ( • )            |                        |  |
|----------------------------------------------------------------------------------------------------|---------------|---------|------------|------------------|------------------------|--|
| $ \begin{array}{c c c c c c c c c c c c c c c c c c c $                                                                                                    | BORANET       |         |            | 02-6220-7755     | ipadm @bora.net        |  |
| $ \begin{array}{c c c c c c c c c c c c c c c c c c c $                                                                                                    |               |         |            | 02-6220-0535     | ipuum e oom.not        |  |
| $\begin{array}{c c c c c c c c c c c c c c c c c c c $                                                                                                    | DREAMX        |         |            | 02-2106-6172     | in @cidream.com        |  |
| ELIMNET         ( ) $\frac{02-3 149-4941}{02-3 149-4999}$ abuse @e lim.net           GNG IDC         Postmastr $\frac{02-2 105-6075}{02-2 105-6130}$ abuse @gngidc.net           HANANET         ( ) $\frac{02-106}{02-106}$ info @hananet.net           ISSAN         ( ) $\frac{02-789-9135}{02-789-9114}$ is sanadm@issan.net           KIDC $\frac{02-6440-2936}{02-6440-2936}$ security@kidc.net           KIDC $\frac{02-3289-2482}{02-3289-4114}$ abuse @mail.hiel.net           KORNET $\frac{02-375-1499}{02-3129-4114}$ abuse @komet.net           KREONet $\frac{02-600-2170}{02-600-2071}$ abuse @komet.co.kr           KTNET $\frac{02-6000-2170}{02-6000-2071}$ abuse @nownurinet           NWCOM         ( ) $\frac{02-829-2953}{02-829-2968}$ hllmva @netsgo.com           NOWCOM         ( ) $\frac{02-710-1416}{02-710-1416}$ abuse @pubnet.ne.kr           SAEROUNNET $-7h$ $\frac{02-710-1416}{02-710-1416}$ abuse @pubnet.ne.kr           SAEROUNNET $-7h$ $\frac{02-102-3388}{02-2063}$ anso @saeroun.co.kr           SHINBIRO $\frac{031-738-64111}{031-738-64111}$ ip @mgate.shinbiro.com                                                                                                    |               |         |            | 02-2186-7000     |                        |  |
| $\begin{array}{c c c c c c c c c c c c c c c c c c c $                                                                                                    | FI IMNET      |         |            | 02-3149-4941     | abuse @elim.net        |  |
| $ \begin{array}{c c c c c c c c c c c c c c c c c c c $                                                                                                    |               | ( )     |            | 02-3149-4999     |                        |  |
| $\begin{array}{c} \text{HANANET} & \text{( )} & \begin{array}{c} 02-2105-6130 \\ \hline 02-106 \\ \hline \text{info} @hananet.net \\ \hline 02-106 \\ \hline \text{info} @hananet.net \\ \hline 02-106 \\ \hline \text{info} @hananet.net \\ \hline 02-106 \\ \hline \text{info} @hananet.net \\ \hline 02-106 \\ \hline \text{info} @hananet.net \\ \hline 02-106 \\ \hline \text{info} @hananet.net \\ \hline 02-106 \\ \hline \text{info} @hananet.net \\ \hline 02-106 \\ \hline \text{is s an adm @is s an .net } \\ \hline 02-106 \\ \hline \text{is s an adm @is s an .net } \\ \hline 02-106 \\ \hline \text{is s an adm @is s an .net } \\ \hline 02-106 \\ \hline \text{is s an adm @is s an .net } \\ \hline 02-106 \\ \hline \text{is s an adm @is s an .net } \\ \hline 02-106 \\ \hline \text{is s an adm @is s an .net } \\ \hline 02-102-100 \\ \hline 02-102-100 \\ \hline 0$                                                                                                    | GNGIDC        |         | Postmaster | 02-2105-6075     | abuse @gngidc.net      |  |
| $\begin{array}{c} \begin{array}{c} \begin{array}{c} 02 & 106 \\ \hline 02 & 106 \\ \hline 0$ |               |         |            | 02-2105-6130     |                        |  |
| $\frac{102 - 106}{102 - 106} = \frac{100 \oplus 101 \text{ after Criter}}{102 - 106} = \frac{100 \oplus 101 \text{ after Criter}}{102 - 789 - 9135} = \frac{100 \oplus 101 \text{ after Criter}}{102 - 789 - 9134} = \frac{100 \oplus 101 \text{ after Criter}}{102 - 789 - 9114} = \frac{100 \oplus 101 \text{ after Criter}}{102 - 789 - 9114} = \frac{100 \oplus 101 \text{ after Criter}}{102 - 789 - 9114} = \frac{100 \oplus 101 \text{ after Criter}}{102 - 789 - 9114} = \frac{100 \oplus 101 \text{ after Criter}}{102 - 6440 - 2930} = \frac{100 \oplus 101 \text{ after Criter}}{102 - 6440 - 2930} = \frac{100 \oplus 101 \text{ after Criter}}{102 - 6440 - 2930} = \frac{100 \oplus 101 \text{ after Criter}}{102 - 6440 - 2930} = \frac{100 \oplus 101 \text{ after Criter}}{102 - 3289 - 2482} = \frac{100 \oplus 101 \text{ after Criter}}{102 - 3289 - 2482} = \frac{100 \oplus 101 \text{ after Criter}}{102 - 600 - 2170} = \frac{100 \oplus 101 \text{ after Criter}}{102 - 600 - 2170} = \frac{100 \oplus 101 \text{ after Criter}}{102 - 600 - 2170} = \frac{100 \oplus 101 \text{ after Criter}}{102 - 600 - 2170} = \frac{100 \oplus 101 \text{ after Criter}}{102 - 600 - 2170} = \frac{100 \oplus 101 \text{ after Criter}}{102 - 600 - 2170} = \frac{100 \oplus 101 \text{ after Criter}}{102 - 600 - 2170} = \frac{100 \oplus 101 \text{ after Criter}}{102 - 600 - 2170} = \frac{100 \oplus 101 \text{ after Criter}}{102 - 600 - 2170} = \frac{100 \oplus 101 \text{ after Criter}}{102 - 600 - 2170} = \frac{100 \oplus 101 \text{ after Criter}}{102 - 600 - 2170} = \frac{100 \oplus 101 \text{ after Criter}}{102 - 600 - 2170} = \frac{100 \oplus 101 \text{ after Criter}}{102 - 600 - 2191} = \frac{100 \oplus 101 \text{ after Criter}}{102 - 600 - 2191} = \frac{100 \oplus 101 \text{ after Criter}}{102 - 600 - 2191} = \frac{100 \oplus 101 \text{ after Criter}}{102 - 600 - 2191} = \frac{100 \oplus 101 \text{ after Criter}}{102 - 600 - 2191} = \frac{100 \oplus 101 \text{ after Criter}}{102 - 600 - 2191} = \frac{100 \oplus 101 \text{ after Criter}}{102 - 600 - 2191} = \frac{100 \oplus 101 \text{ after Criter}}{102 - 600 - 2191} = \frac{100 \oplus 101 \text{ after Criter}}{102 - 600 - 2191} = \frac{100 \oplus 101 \text{ after Criter}}{102 - 590 - 3951} = \frac{100 \oplus 101 \text{ after Criter}}{102 - 590 - 3951} = \frac{100 \oplus 101 \text{ after Criter}}{102 - 710 - 1416} = \frac{100 \oplus 101 \text{ after Criter}}{102 - 710 - 1416} = \frac{100 \oplus 101 \text{ after Criter}}{102 - 2102 - 3387} = \frac{100 \oplus 100 \oplus 100 \oplus 100 \text{ after Criter}}{103 - 738 - 6411} = 100 $                                                                                                    | HANANET       |         |            | 02-106           | info @hananet.net      |  |
| $ \begin{array}{c} \text{SSAN} & (\ \ \ \ \ ) & \begin{array}{c} \begin{array}{c} \begin{array}{c} 02-789-9135\\ \hline 02-789-9114 \end{array} \\ \hline \text{is s an a dm @is s a n. net} \\ \hline 02-789-9114 \end{array} \\ \hline \text{is s an a dm @is s a n. net} \\ \hline \hline 02-789-9114 \end{array} \\ \hline \text{is s an a dm @is s a n. net} \\ \hline \hline 02-6440-2930 \end{array} \\ \hline \text{security @kidc.net} \\ \hline 02-3289-2482 \\ \hline 02-3289-2482 \end{array} \\ \hline \text{old abuse @mail.hitel.net} \\ \hline 02-3289-2482 \\ \hline 02-3289-2482 \end{array} \\ \hline \text{abuse @mail.hitel.net} \\ \hline 02-3675-1499 \\ \hline 02-3129-1411 \end{array} \\ \hline \text{KREO Net} & \begin{array}{c} 02-3675-1499 \\ \hline 02-3129-1411 \end{array} \\ \hline \text{Abuse @komet.net} \\ \hline 02-3129-1411 \end{array} \\ \hline \text{KREO Net} & \begin{array}{c} 02-3675-1499 \\ \hline 02-3129-1411 \end{array} \\ \hline \text{Abuse @komet.net} \\ \hline \text{Abuse @komet.net} \\ \hline \text{Abuse @komet.net} \\ \hline \text{Abuse @komet.net} \\ \hline \text{Abuse @komet.net} \\ \hline \text{Abuse @komet.net.scr} \\ \hline \text{KTNET} & \begin{array}{c} 02-6000-2170 \\ \hline 02-6000-2910 \end{array} \\ \hline \text{Abuse @komet.net.scr} \\ \hline \text{Abuse @nain @ktnet.co.kr} \\ \hline 02-829-2953 \\ \hline \text{Abuse @nownuri.net} \\ \hline 02-829-2968 \\ \hline \text{NOWCOM} \\ \hline \text{NOWCOM} \\ \hline (\ \ \ \ \ \ \ \ \ \ \ \ \ \ \ \ \ \ $                                                                                                    |               |         |            | 02-106           |                        |  |
| $\begin{array}{c} \text{KIDC} & \hline 02-789-9114 \\ \hline \text{KIDC} & \hline 02-6440-2936 \\ \hline 02-6440-2930 \\ \hline 02-3289-2482 \\ \hline 02-3289-2482 \\ \hline 02-3289-2482 \\ \hline 02-3289-2482 \\ \hline 02-3289-2411 \\ \hline 02-3289-2411 \\ \hline 02-3289-2411 \\ \hline 02-3289-2411 \\ \hline 02-3129-1411 \\ \hline 02-3129-1411 \\ \hline 02-3129-1411 \\ \hline 02-3129-1411 \\ \hline 02-3129-1411 \\ \hline 02-3129-1411 \\ \hline 02-3129-1411 \\ \hline 02-3129-1411 \\ \hline 02-3129-1411 \\ \hline 02-3129-1411 \\ \hline 02-3129-1411 \\ \hline 02-3129-1411 \\ \hline 02-6000-2170 \\ \hline 02-6000-2091 \\ \hline 02-6000-2091 \\ \hline 02-6000-2091 \\ \hline 02-6000-2091 \\ \hline 02-6000-2091 \\ \hline 02-6000-2091 \\ \hline 02-6000-2091 \\ \hline 02-6000-2091 \\ \hline 02-6000-2091 \\ \hline 02-6000-2091 \\ \hline 02-6000-2091 \\ \hline 02-6000-2091 \\ \hline 02-6000-2091 \\ \hline 02-6000-2091 \\ \hline 02-829-2953 \\ \hline 02-829-2953 \\ \hline 02-829-2953 \\ \hline 01-888 \\ \hline 02-290-3951 \\ \hline 02-710-1416 \\ \hline 02-710-1416 \\ \hline 02-710-1416 \\ \hline 02-710-1416 \\ \hline 02-710-1416 \\ \hline 02-2102-3388 \\ \hline 02-2102-3387 \\ \hline SAEROUNNET \\ \hline 031-738-6413 \\ \hline 09 \ 031-738-6413 \\ \hline 09 \ 031-738-6413 \\ \hline 09 \ 031-738-6413 \\ \hline 09 \ 031-738-6413 \\ \hline 09 \ 031-738-6413 \\ \hline 09 \ 031-738-6413 \\ \hline 09 \ 00 \ 031-738-6413 \\ \hline 09 \ 00 \ 031-738-6413 \\ \hline 09 \ 00 \ 031-738-6413 \\ \hline 09 \ 00 \ 031-738-6413 \\ \hline 09 \ 00 \ 031-738-6413 \\ \hline 09 \ 00 \ 031-738-6413 \\ \hline 09 \ 00 \ 031-738-6413 \\ \hline 09 \ 00 \ 031-738-6413 \\ \hline 09 \ 00 \ 031-738-6413 \\ \hline 09 \ 00 \ 031-738-6413 \\ \hline 01 \ 031-738-6413 \\ \hline 01 \ 01 \ 01 \ 01 \ 01 \ 01 \ 01 \ 01$                                                                                                    | ISSAN         |         |            | 02-789-9135      | is sons de Oisson not  |  |
| KIDC $02-6440-2936$<br>$02-6440-2930$ security @kidc.net         KO LNET       () $02-3289-2482$<br>$02-3289-4114$ abuse @mail.hitel.net         KO RNET $02-3675-1499$<br>$02-3129-1411$ abuse @komet.net         KREO Net $02-3675-1499$<br>$02-3129-1411$ abuse @komet.net         KREO Net $042-869-0554$<br>$042-869-0707$ mknoh @hpcnet.ne.kr         KT NET $02-6000-2170$<br>$02-6000-2091$ $0 ma in @ktnet.co.kr$ NETS GO $02-829-2953$<br>$02-829-2968$ $h1 mva @netsgo.com$ NOWCOM       () $02-590-3951$<br>$02-590-3951$ $sulong @nownuri.net$ PUBNET       -       7h $02-710-1416$<br>$02-710-1416$ $abuse @pubnet.ne.kr$ SAEROUNNET $02-2102-3387$<br>$031-738-64131$<br>$10 @mgate.shinbiro.com       o31-738-6413110 @mgate.shinbiro.com   $                                                                                                    | DOAN          |         |            | 02-789-9114      | bsanaum @bsan.net      |  |
| KDC $02-6440-2930$ security @ kHc.het         KO LNET       () $02-3289-2482$ $abuse @mail.hitel.net$ KO RNET $02-3289-4114$ $abuse @komet.net$ KO RNET $02-3675-1499$ $abuse @komet.net$ KREO Net $042-869-0554$ $mknoh @hpcnet.ne.kr$ KT NET $02-6000-2170$ $doma in @ktnet.co.kr$ NETS GO $02-829-2953$ $h11mva @netsgo.com$ NOWCOM       () $02-590-3951$ $sulong @nownuri.net$ PUBNET $-7!$ $02-710-1416$ $abuse @pubnet.ne.kr$ SAEROUNNET $02-2102-3387$ $sanso @saeroun.co.kr$ SHINBIRO $031-738-64131$ $p@mgate.shinbiro.com$                                                                                                    | KIDC          |         |            | 02-6440-2936     | a a a urity @kida nat  |  |
| KOLNET       () $02-3289-2482$<br>$02-3289-4114$ abuse @mail.hitel.net         KORNET $02-3675-1499$<br>$02-3129-1411$ abuse @komet.net         KREONet $02-369-0554$<br>$042-869-0554$<br>$042-869-0707$ mknoh @hpcnet.ne.kr         KREONet $02-6000-2170$<br>$02-6000-2091$ abuse @nail.hitel.net         KTNET $02-6000-2170$<br>$02-6000-2091$ abuse         NETSGO $02-829-2953$<br>$02-829-2968$ hlmva @netsgo.com         NOWCOM       () $02-590-3951$<br>$02-710-1416$ subong @nownuri.net         PUBNET $-7^{1}$ $02-710-1416$<br>$02-710-1416$ abuse @pubnet.ne.kr         SAEROUNNET $02-2102-3388$<br>$02-2102-3387$ sanso @saeroun.co.kr         SHINBIRO $031-738-64111$<br>$031-738-64113$ $p$ @mgate.shinbiro.com                                                                                                    | KIDC          |         |            | 02-6440-2930     | security write.net     |  |
| KOLNET $(-)$ $(-)$ <                                                                                                    |               |         |            | 02-3289-2482     | a husa Quesilhia la st |  |
| KORNET $02-3675-1499$<br>$02-3129-1411$ abuse @kormet.net         KREONet $02-3129-1411$ abuse @kormet.net         KREONet $042-869-0554$<br>$042-869-0707$ mknoh @hpcnet.ne.kr         KTNET $02-6000-2170$<br>$02-6000-2091$ doma in @ktnet.co.kr         NETSGO $02-829-2953$<br>$02-829-2968$ hl1mva @netsgo.com         NOWCOM       ( ) $02-590-3951$<br>$02-590-3951$ subng @nownuri.net         PUBNET       - $7^{1}$ $02-710-1416$<br>$02-710-1416$ abuse @pubnet.ne.kr         SAEROUNNET       - $7^{1}$ $02-2102-3388$<br>$02-2102-3387$ sanso @sae roun.co.kr         SHINBIRO $031-738-64111$<br>$031-738-6413$ $p$ @mgate.shinbiro.com                                                                                                    | KULNEI        |         |            | 02-3289-4114     | abuse @mail.nitel.net  |  |
| KORNET       abuse @komet.net $02-3129-1411$ abuse @komet.net $02-3129-1411$ abuse @komet.net         KREONet $042-869-0554$ mknoh@hpcnet.ne.kr $V2-869-0707$ $0000-2170$ $00ma in @ktnet.co.kr$ NETS GO $02-6000-2091$ $00ma in @ktnet.co.kr$ NETS GO $02-829-2953$ $02-829-2968$ NOWCOM $02-590-3951$ $02-590-3951$ PUBNET $-71$ $02-710-1416$ $02-710-1416$ $abuse @pubnet.ne.kr$ SAEROUNNET $02-2102-3388$ SHINBIRO $031-738-64111$ $ip @mgate.shinbiro.com$                                                                                                    | KODNET        |         |            | 02-3675-1499     |                        |  |
| KREONet $042-869-0554$<br>$042-869-0707$ mknoh@hpcnet.ne.kr         KTNET $02-6000-2170$<br>$02-6000-2091$ $0 main @ktnet.co.kr$ NETSGO $02-829-2953$<br>$02-829-2968$ $h11mva @netsgo.com$ NOWCOM $0$ $0$ $PUBNET$ $-7h$ $02-710-1416$<br>$02-710-1416$ $abuse @pubnet.ne.kr$ SAEROUNNET $02-2102-3388$<br>$02-2102-3387$ $anso @saeroun.co.kr$ SHINBIRO $031-738-6413$<br>$031-738-6413$ $p @mgate.shinbiro.com$                                                                                                    | KOKNEI        |         |            | 02-3129-1411     | abuse @komet.net       |  |
| KREONet $042-869-0707$ mknon@npchet.ne.kr         KTNET $02-6000-2170$ $00ma in @ktnet.co.kr$ NETSGO $02-829-2953$ $h11mva @netsgo.com$ NOWCOM $02-590-3951$ $subong @nownuri.net$ PUBNET $-7^{1}$ $02-710-1416$ $abuse @pubnet.ne.kr$ SAEROUNNET $02-2102-3388$ $sanso @saeroun.co.kr$ SHINBIRO $031-738-6411$ $p@mgate.shinbiro.com$                                                                                                    | KDEON         |         |            | 042-869-0554     | 1 1 01 / 1             |  |
| KTNET $02-6000-2170$<br>$02-6000-2091$ $0 \text{ main @ktnet.co.kr}$ NETS GO $02-829-2953$<br>$02-829-2968$ $h11mva @netsgo.com$ NOWCOM $0$ $02-590-3951$<br>$02-590-3951$ $sulong @nownuri.net$ PUBNET $-7^{1}$ $02-710-1416$<br>$02-710-1416$<br>$02-710-1416$ $abuse @pubnet.ne.kr$ SAEROUNNET $02-2102-3388$<br>$02-2102-3387$ $sanso @sae roun.co.kr$ SHINBIRO $031-738-6413$<br>$031-738-6413$ $p@mgate.shinbiro.com$                                                                                                    | KREONet       |         |            | 042-869-0707     | mknon @npcnet.ne.kr    |  |
| KI NET $02-6000-2091$ domain @ktnet.co.kr         NETS GO $02-829-2953$ $h11mva @netsgo.com$ NOWCOM $02-590-3951$ $subng @nownuri.net$ PUBNET $-7^{1}$ $02-710-1416$ $abuse @pubnet.ne.kr$ SAEROUNNET $02-2102-3388$ $sanso @saeroun.co.kr$ SHINBIRO $031-738-6411$ $p@mgate.shinbiro.com$                                                                                                    |               |         |            | 02-6000-2170     |                        |  |
| NETS GO $02-829-2953$<br>$02-829-2968$ h11mva @netsgo.com         NOWCOM       () $02-590-3951$<br>$02-590-3951$ subng @nownuri.net         PUBNET       -       7 $02-710-1416$<br>$02-710-1416$ abuse @pubnet.ne.kr         SAEROUNNET $02-2102-3388$<br>$02-2102-3387$ sanso @saeroun.co.kr         SHINBIRO $031-738-6411$<br>$031-738-6413$ ip @mgate.shinbiro.com                                                                                                    | KINEI         |         |            | 02-6000-2091     | domain @ktnet.co.kr    |  |
| NETSGO $02-829-2968$ n11mva @netsgo.com         NOWCOM $02-590-3951$ $sulong @nownuri.net$ PUBNET       - $7!$ $02-710-1416$ $abuse @pubnet.ne.kr$ SAEROUNNET $02-2102-3388$ $sanso @saeroun.co.kr$ SHINBIRO $031-738-6411$ $p@mgate.shinbiro.com$                                                                                                    | NETSCO        |         |            | 02-829-2953      | 111 0                  |  |
| $\frac{02-590-3951}{02-590-3951} \text{ subng @nownuri.net} \\ \frac{02-590-3951}{02-590-3951} \text{ subng @nownuri.net} \\ \frac{02-710-1416}{02-710-1416} \text{ abuse @pubnet.ne.kr} \\ \frac{02-2102-3388}{02-2102-3387} \text{ sanso @saeroun.co.kr} \\ \frac{031-738-6411}{031-738-6413} \text{ ip @mgate.shinbiro.com} \\ \end{array}$                                                                                                    | NETSGO        |         |            | 02-829-2968      | nllmva @netsgo.com     |  |
| NOWCOM       ( ) $02-590-3951$ sulong @nownuri.net         PUBNET       -       7 $02-710-1416$ abuse @pubnet.ne.kr         SAEROUNNET $02-2102-3388$ sanso @saeroun.co.kr         SHINBIRO $031-738-6411$ ip @mgate.shinbiro.com                                                                                                    | NOWCON        |         |            | 02-590-3951      | sulong @nownuri.net    |  |
| PUBNET       - $7$ + $\frac{02-7 \ 10-14 \ 16}{02-7 \ 10-14 \ 16}$ abuse @pubnet.ne.kr         SAEROUNNET $\frac{02-2 \ 102-3388}{02-2 \ 102-3387}$ sanso @sae roun.co.kr         S HINBIRO $\frac{03 \ 1-738-64 \ 11}{03 \ 1-738-64 \ 13}$ ip @mgate.shinbiro.com                                                                                                    | NOWCOM        | ( )     |            | 02-590-3951      |                        |  |
| PUBNET     -     >r     abuse @pubnet.ne.kr       SAEROUNNET     02-710-1416     abuse @pubnet.ne.kr       SAEROUNNET     02-2102-3388     sanso @saeroun.co.kr       SHINBIRO     031-738-6411     ip @mgate.shinbiro.com                                                                                                    | PUBNET        | - 가     |            | 02-710-1416      | abuse @pubnet.ne.kr    |  |
| SAEROUNNET         02-2102-3388<br>02-2102-3387         sanso@saeroun.co.kr           S HINBIRO         031-738-6411<br>031-738-6413         ip @mgate.shinbiro.com                                                                                                    |               |         |            | 02-710-1416      |                        |  |
| SAEROUNNEI         02-2102-3387         sanso @saeroun.co.kr           S HINBIRO         031-738-6411         ip @mgate.shinbiro.com                                                                                                    | SAEROUNNET    |         |            | 02-2102-3388     |                        |  |
| S HINBIRO         03 1- 738- 64 11<br>03 1- 738- 64 13         ip @ mgate .s hinbiro.com                                                                                                    |               |         |            | 02-2102-3387     | sanso @saeroun.co.kr   |  |
| S HINBIRO 031-738-6413 p@mgate.shinbiro.com                                                                                                    | SHINBIRO      |         |            | 03 1- 738- 64 11 | ip@mgate.shinbiro.com  |  |
|                                                                                                    |               |         |            | 03 1- 738- 64 13 |                        |  |
| 02-3709-0802                                                                                                    | S KS peed Net |         |            | 02-3709-0802     | swnam@sktelecom.com    |  |
| SKSpeedNet<br>02-3709-0802 swnam@sktelecom.com                                                                                                    |               |         |            | 02-3709-0802     |                        |  |
| 02-3488-8438                                                                                                    | THRUNET       |         |            | 02-3488-8438     |                        |  |
| THRUNET mailedmin@korea.com                                                                                                    |               |         |            | 02-3488-8438     | mailadmin@korea.com    |  |
| 031-788-0011                                                                                                    | KT- IDC       | KT- IDC |            | 031-788-0011     | abuse @kt-idc.com      |  |
| $KT-IDC \qquad  KT-IDC \qquad   abuse @kt-idc.com   abuse @kt-idc.com   abuse @kt-idc.com   abuse @kt-idc.com   abuse   abuse  $                                                                                                    |               |         |            | 031-788-0011     |                        |  |